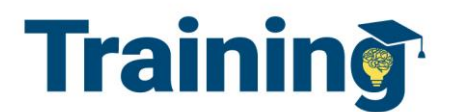

## POLARIS SYSTEM ADMIN

# **How to Set Up Printing in LEAP**

#### **Introduction:**

This article describes the configuration steps to set up a receipt printer in LEAP.

#### **Receipt Printer Settings (Browser)**

On the workstation, go to Printer -> Printer Properties -> Preferences ->Layout:

| EPSON TM-T88V Receipt Printing Preferences                |                     |               |                |         |              |
|-----------------------------------------------------------|---------------------|---------------|----------------|---------|--------------|
| Printer Settings                                          | Barcode             | 2D Code       | Font           | Utility | Version      |
| Main Lay                                                  | yout Water          | mark Doc      | ument Settings | Halfto  | one Settings |
| Paper Size                                                | Leap Receipt F      | rinter Layout |                | ~       |              |
| Output Paper                                              | 80mm Roll Paper 🗸 🔨 |               |                |         |              |
| Adjust Print Position                                     |                     |               |                |         |              |
| Vertical Direction 0.0 🚔 mm Horizontal Direction 0.0 🖨 mm |                     |               |                |         |              |
|                                                           |                     |               |                |         |              |
| Rotate                                                    |                     |               |                |         |              |
| Normal     Abc                                            |                     |               |                |         |              |
| O Rotate by 90                                            |                     | Λ I           |                |         |              |
| Rotate by 180 Degrees                                     |                     |               |                |         |              |
| O Rotate by 270 Degrees                                   |                     |               |                |         |              |
|                                                           | -                   |               |                | ×       |              |
| Reduced Size Print (Bar codes/2D symbols are not reduced) |                     |               |                |         |              |
| Fit to Printab                                            | le Width            |               |                |         |              |
| <ul> <li>Custom</li> </ul>                                |                     | Scale         | 100.00         | * %     |              |
|                                                           |                     |               |                |         |              |

Under Paper Size – there will not be a "Leap Receipt Printer Layout" listed (note that this image displays the LEAP Receipt Printer Layout, because the printer is already setup). The next step will be to click the drop down and change it to "user defined paper size." It will bring up the settings box.

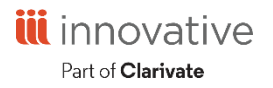

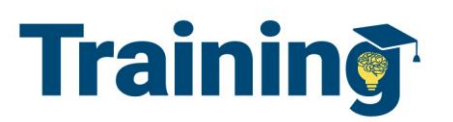

Change the paper width to 72.2MM and 200.mm. These dimensions come directly from the Leap Help files on receipt printing. Give it a common name, for example "Leap Receipt Printer Layout" (as shown on the image above) and save the paper size.

| Paper Size          |                             |                 |
|---------------------|-----------------------------|-----------------|
|                     |                             |                 |
| User Defined Paper  | Delete Paper Size           |                 |
| Leap Receipt Printe |                             |                 |
|                     |                             |                 |
|                     |                             |                 |
|                     |                             |                 |
|                     |                             |                 |
|                     |                             |                 |
|                     |                             |                 |
|                     |                             |                 |
|                     |                             |                 |
|                     |                             |                 |
| Paper Size Name     | Leap Receipt Printer Lavout | Save Paper Size |
|                     |                             |                 |
| Paper Width         | 72.2 🚔 om [50.8 - 210.0]    |                 |
|                     |                             |                 |
| Paper Length        | 200.0 🚖 nm [25.4 - 3276.0]  |                 |
|                     |                             |                 |
|                     | OK Car                      | icel            |
|                     |                             |                 |

Check that the Reduce Size print box is unchecked. Click Apply and OK. Exit printer properties.

#### **Browser Setup**

Chrome

- Open up Chrome, and go to Printer Properties. Printer Properties can be found on the top right of Chrome, under the icon with 3 dots.
- Under Destination, make sure the printer is set to the receipt printer.
- Under Paper Size, select the user defined paper type that was created in the Printer Properties. The printer preview will change from Page to a Receipt type of layout.
- Click OK then test print.

#### Internet Explorer

- Go to File, select Page Setup in Internet Explorer.
- The default printer properties, for Internet Explorer, appear like this:

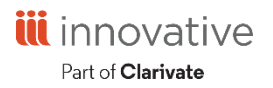

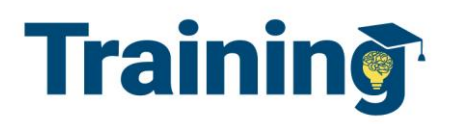

|                                                                                                    | · ·                                                                                                    |
|----------------------------------------------------------------------------------------------------|----------------------------------------------------------------------------------------------------|
| Pa                                                                                                    | age Setup 🗙 🗙                                                                                          |
| Paper Options<br>Page Size:<br>Letter ✓<br>Portrait Clandscape<br>Print Background Colors and Images<br>Enable Shrink-to-Fit | Margins (inches)       Left:     0.75       Right:     0.75       Top:     0.75       Bottom:     0.75 |
| Headers and Footers<br>Header:<br>Title                                                                                      | Footer:                                                                                                |
| -Empty-                                                                                                    | ✓ -Empty- ✓                                                                                            |
| Page # of total pages Change font                                                                                            | <ul> <li>✓ Date in short format</li> </ul>                                                             |
|                                                                                                    | OK Cancel                                                                                              |

• Change the Page Size drop down to the user defined page type, and then change the following highlighted areas as shown below:

| Page Setup                                                                                                    | ×                                                                      |
|----------------------------------------------------------------------------------------------------|------------------------------------------------------------------------|
| Paper Options<br>Page Size:<br>Leap Receipt Printer Layout<br>Portrait Landscape<br>Print Background Colors and Images<br>Enable Shrink-to-Fit | Margins (inches)<br>Left: 0.5<br>Right: 0.5<br>Top: 0.5<br>Bottom: 0.5 |
| Headers and Footers<br>Header:                                                                                                    | Footer:                                                                |
| -Empty-                                                                                                    | <ul> <li>Empty-</li> </ul>                                             |
| -Empty-                                                                                                    | <ul> <li>✓ Empty- ✓</li> </ul>                                         |
| -Empty-                                                                                                    | <ul> <li>✓ -Empty- ✓</li> </ul>                                        |
| Change font                                                                                                    |                                                                        |
|                                                                                                    | OK Cancel                                                              |

• Click OK and then test printing in Leap.

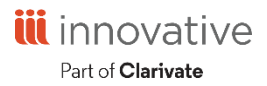

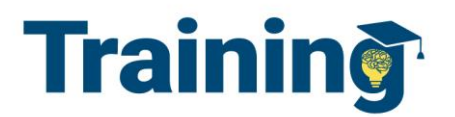

### **Receipt Printer Settings in LEAP (Users)**

Each user on each workstation will have to set up their print settings. **Note:** This will have to be done on each workstation that they use.

Settings are under the username (location) drop down.

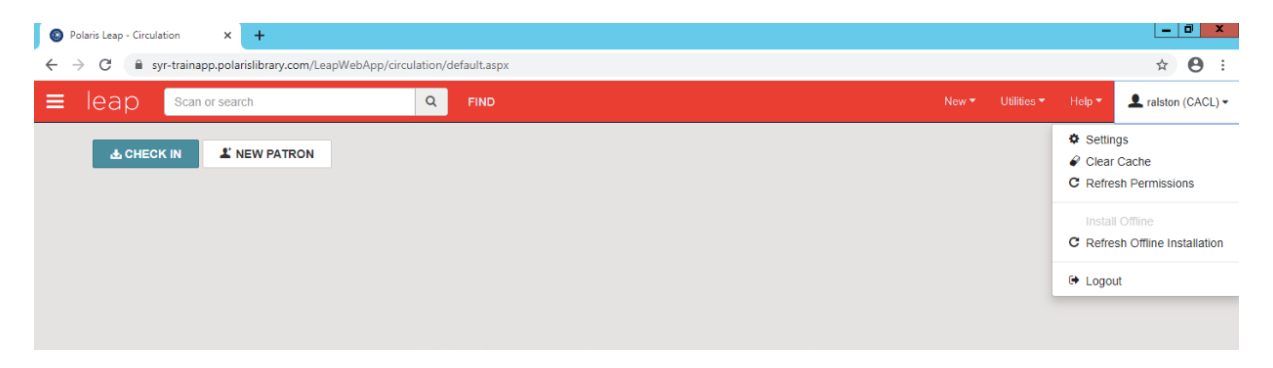

Most library IT or Management will supply users with the setting(s) all library staff will use. The image below displays the choices for printing.

| Settings                                                                                                    |                                                                                                    | SAVE C'REFRESH CLOSE                                                                                                    |
|----------------------------------------------------------------------------------------------------|----------------------------------------------------------------------------------------------------|----------------------------------------------------------------------------------------------------|
| Print Options O Special Loan                                                                                            | 🖪 Workform User Defaults                                                                                                    |                                                                                                    |
| Check in<br>Fine receipt<br>In-transit slip<br>Hold slip<br>Hold call slip<br>Hold pickup slip<br>INN-Reach Pickup Slip | Check out<br>Check out receipt<br>only if no eReceipt<br>Fine receipt<br>In-transit slip<br>Hold call slip<br>Hold call slip<br>Hold pickup slip | Patron status  Check out receipt  only if no eReceipt  only if no eRecei |
| ILL requests<br>In-transit slip<br>Print ILL Slip<br>Print ILL Pickup Slip                                              | Hold requests<br>In-transit slip<br>Hold slip<br>Hold call slip<br>Hold pickup slip<br>INN-Reach Pickup Slip                                     | Item record<br>Fine receipt<br>In-transit slip<br>Hold slip<br>Hold call slip<br>Hold pickup slip<br>INN-Reach Pickup Slip                                                                                                    |

This publication is supplied for the exclusive use of customers of Innovative Interfaces with the understanding that it shall not be shown or distributed to anyone outside of the customer's organization without the prior written permission of Innovative Interfaces. This publication may be copied only if the copies are for the exclusive use of staff members of libraries that have purchased the Innovative system.

© 2022, Innovative Interfaces, Inc.

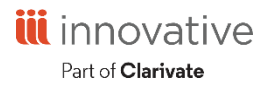